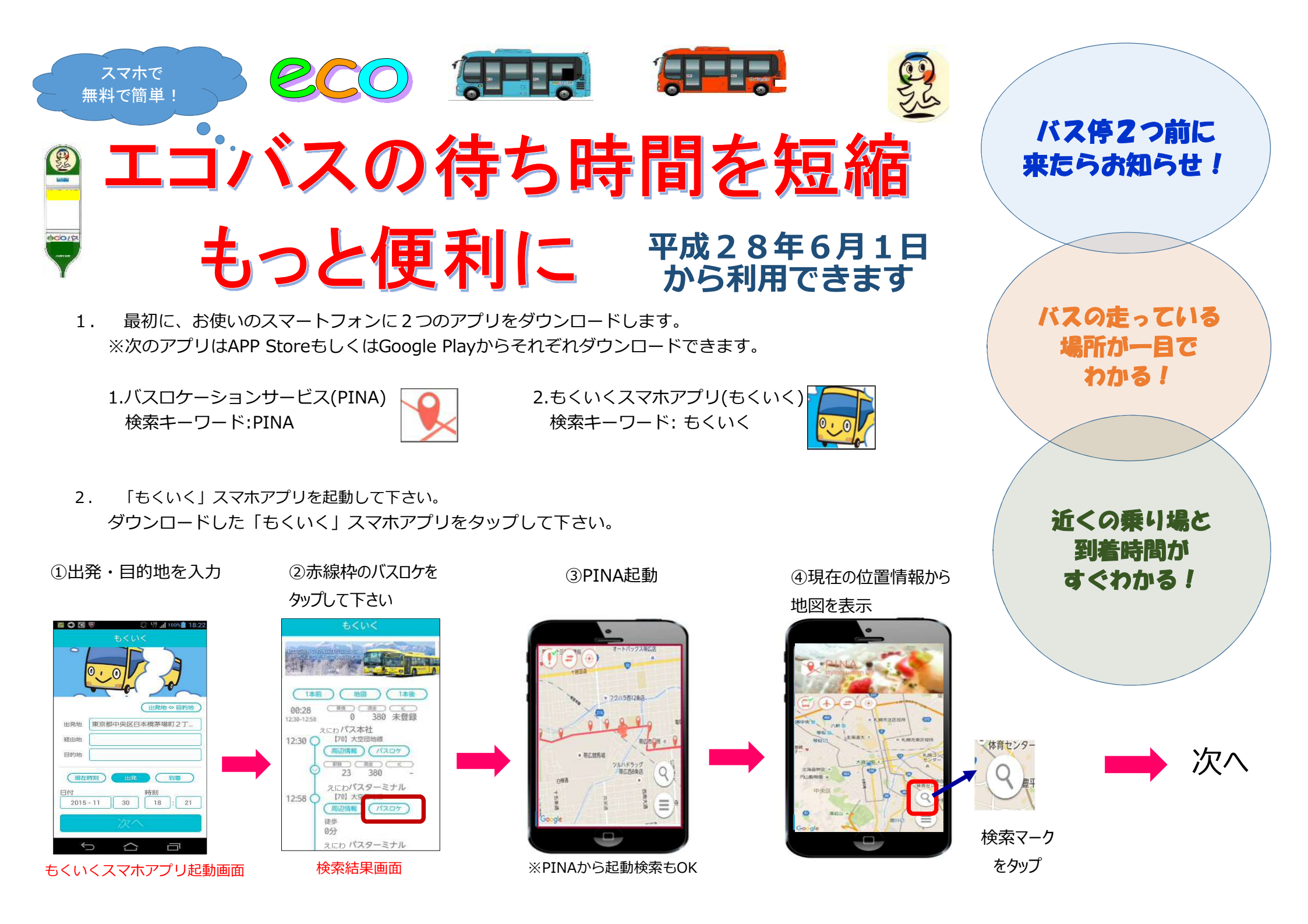

⑤"恵庭"もしくは"eco" と入力し検索開始

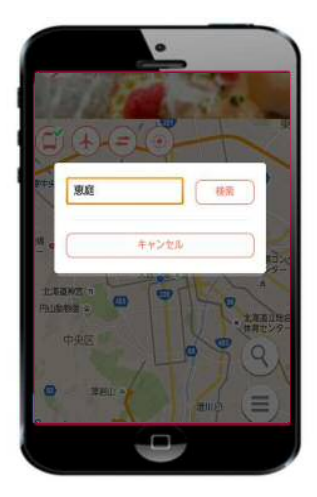

⑥バスマークをチェック(✔)し、 恵庭の路線バス(コース)を選 択して下さい

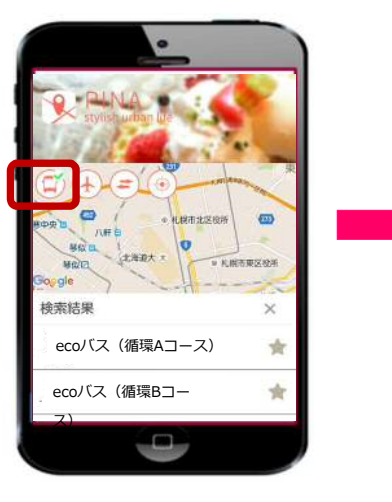

⑦コースが表示され、地図にバ ス停と走行中のバス位置情報 が表れます

.

=

バスの位置情報

が表示されます

(拡大画面)

(=

METER

中央公開

3100 2321

⑧バスマークをタップすると 走行中のバスがどこを走って いるか表示されます

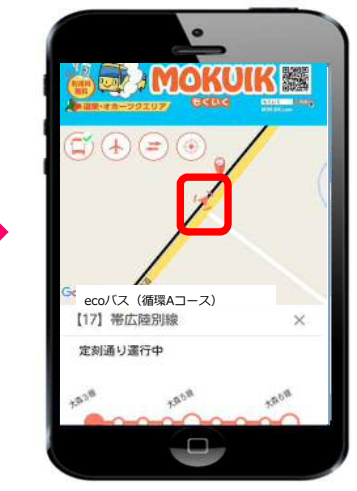

## < バス停タップの主な機能 >

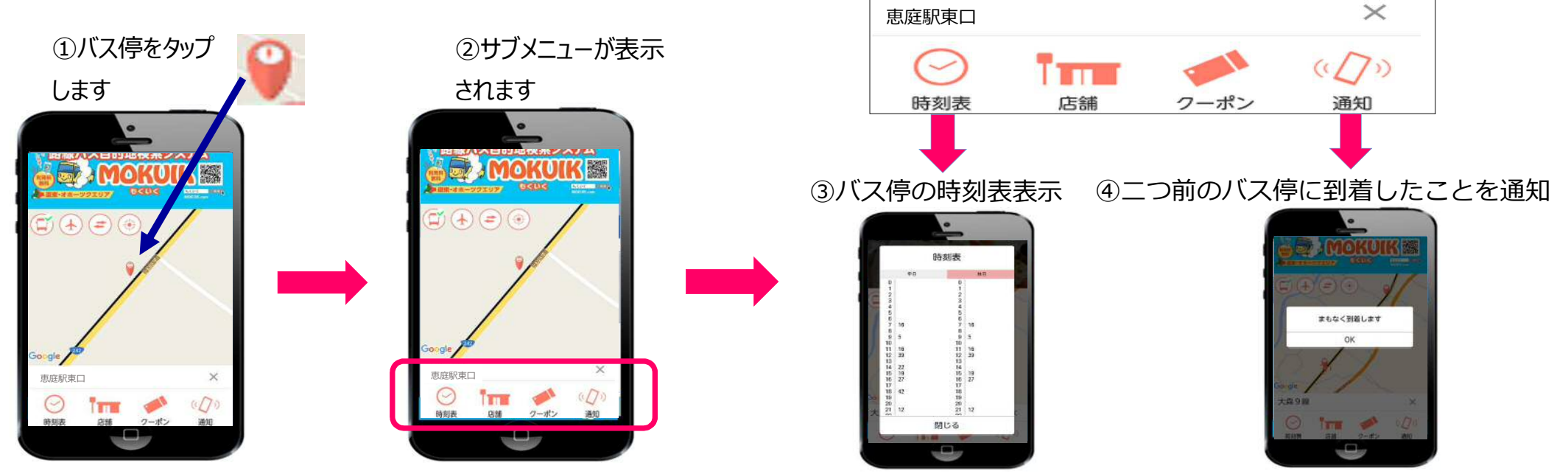